## **Tutoring Access**

Free tutoring begins with TUTR 500, an open entry, open exit, no cost and no credit class. This class is used to track the numbers of students utilizing the centers, which influences funding decisions. All students must log in/out if they are using ASTC resources. The **TUTR 500 class must be added/taken** each semester to enable the student to electronically log in and out of the ASTC centers, and to access ASTC resources on-line (Canvas).

## How to enroll in TUTR 500

Step 1

Go to Solano.edu and select "My Solano" icon (Figure 1).

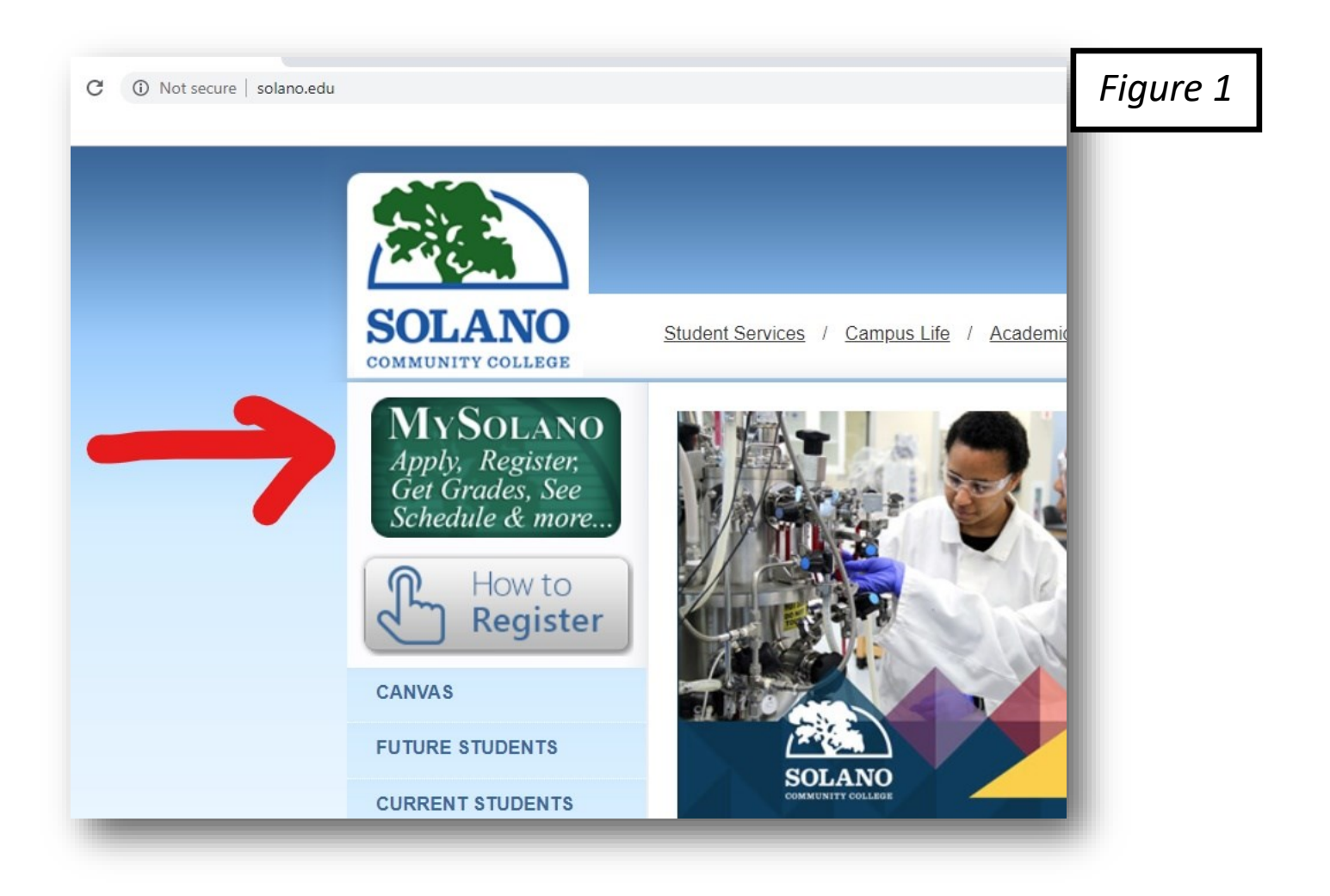

## Step 2

Login to My Solano account by entering User Name and Password (Figure 2).

|                                        | Sign in to | access                                | Figure |
|----------------------------------------|------------|---------------------------------------|--------|
| 2.5                                    | M          | OI ANO                                |        |
| SOLANO<br>COMMUNITY COLLEGE            | Jugo       | AcademicWorks<br>DegreeWorks<br>Email |        |
| gn in to your accoun                   |            |                                       |        |
| bpitt (Haarmanna)                      |            | Sign In                               |        |
| (Username)<br>nd User Name/Reset Passw | (Password) | What's Inside                         |        |
|                                        | A          | 3                                     |        |

The next screen will have a menu bar on the left side. Select "Student" (Figure 3).

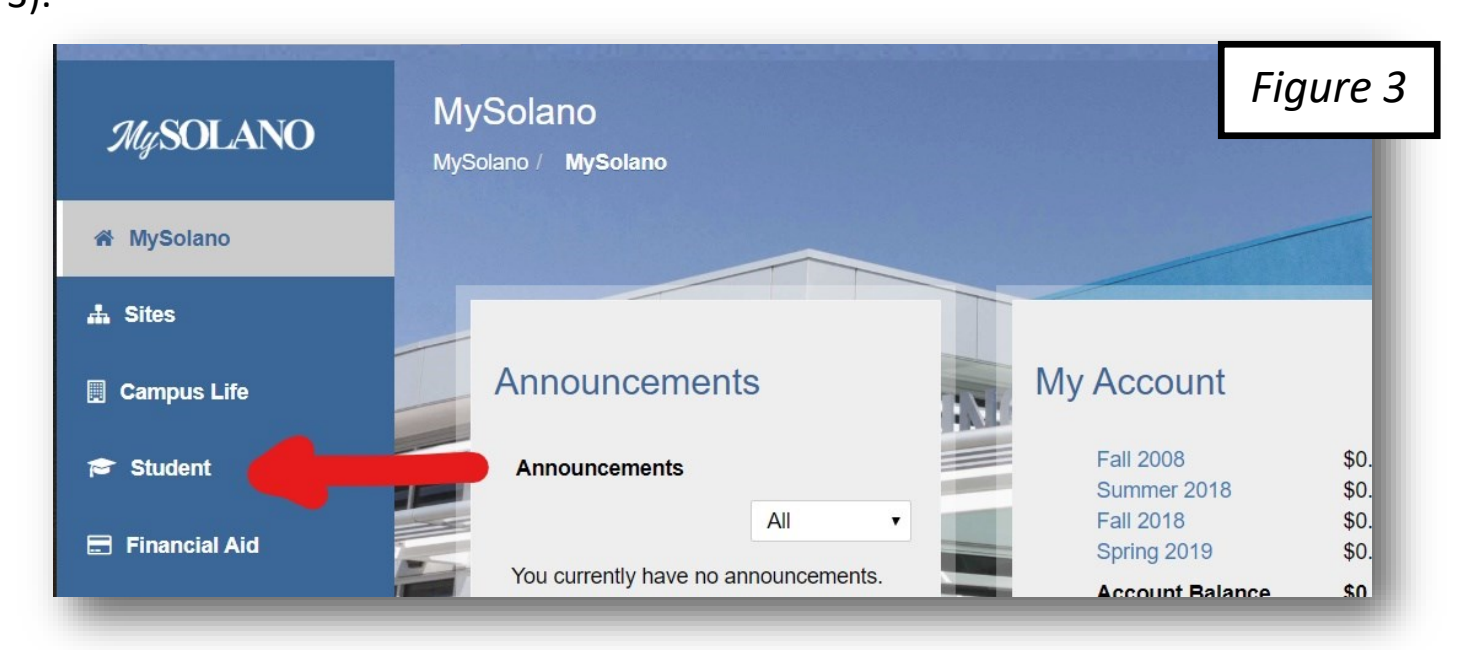

Step 4

The next screen will have a white box in the center titled, "Registration" (Figure 4). About midway down the box you will see "Add or Drop Classes," select this option.

| Campus Life        | Registration                                                                                                    | Luminis Announe Figure |
|--------------------|----------------------------------------------------------------------------------------------------|------------------------|
| Student            | We want you with us next semester, so please pay your overdue fees.                                                                                             | Announcements          |
| 🚍 Financial Aid    | If you need financial assistance help, you                                                                                                    |                        |
| ▲ Finance          | may qualify for a fee waiver for next<br>semester, and perhaps even some cash<br>aid. Please stop by the Financial Aid<br>office in the second floor of the 400 | Show Hidden            |
| Employee           | building to see what help may be available for next semester.                                                                                                   |                        |
| ☆ SCC Applications |                                                                                                    |                        |
|                    | Re-apply for Admission                                                                                                    | Student Grades         |
|                    | Attend Orientation                                                                                                    |                        |
|                    | Submit Transcripts                                                                                                    | Pr                     |
|                    | Assessment Testing                                                                                                    | The Beginning of Time  |
|                    | Meet with Counselor                                                                                                    | Spring 2020            |
|                    | When Can I Register?                                                                                                    | No Data Found          |
|                    | Add or Drop Classes                                                                                                    |                        |
|                    | View/Print Schedule and Bill                                                                                                    |                        |
|                    | Student Detail Schedule                                                                                                    |                        |
|                    | View Holds                                                                                                    | My Account             |
|                    | Academic Calendar/Dates and Deadlines                                                                                                    | Wy Account             |

Step 5

The current term, should appear in the "Select a Term" box (Figure 5), or type in the correct term, then select "Submit".

| Personal Information Student Employee Finance | Figure 5 |  |
|-----------------------------------------------|----------|--|
| Search Go                                     |          |  |
| Registration Term                             |          |  |
| Select a Term: Fall 2019 V                    |          |  |
| Submit e                                      |          |  |

## Step 6

In the "Add Classes Worksheet" section (Figure 6b), type in the CRN for TUTR 500 in the box at the bottom of the page. **CRNs change each semester.** Type TUTR 500 in the Search box shown in Figure 6 to find the CRN. You may also go online to **ASTC webpage** to the "Sign Up" section for the current CRNs. After entering the CRN, select "Submit", in a few seconds, you will see TUTR 500 appear in the "Current Sched-ule" section (Figure 6b), confirming the successful addition of TUTR 500 to the schedule of classes.

|                                                                                                    | mployee Financial Ai                                                 | d                                  |                              |                          |                      |                                             |                    |                                                                                    |                                                                                                    |
|----------------------------------------------------------------------------------------------------|----------------------------------------------------------------------|------------------------------------|------------------------------|--------------------------|----------------------|---------------------------------------------|--------------------|------------------------------------------------------------------------------------|----------------------------------------------------------------------------------------------------|
| Search (                                                                                             | Go                                                                   |                                    |                              | RI                       | ETU                  | RN TO MENU                                  | JS                 | SITE MAP                                                                           | Figure 6a                                                                                          |
| Add or Drop Classes                                                                                  |                                                                      |                                    |                              |                          |                      |                                             |                    | 1900Å                                                                              |                                                                                                    |
|                                                                                                    |                                                                      |                                    |                              |                          |                      |                                             |                    |                                                                                    |                                                                                                    |
| To add a class, enter<br>a class, use the option                                                     | the Course Re<br>ns available in                                     | feren<br>the A                     | ce N<br>Actio                | um<br>n p                | ber<br>ull-          | in the Add<br>down list.                    | Cla                | sses secti                                                                         | on. To drop                                                                                        |
| To finish registration,<br>bottom of the page.                                                       | please click or                                                      | n the                              | 'Cor                         | nple                     | ete                  | Registratio                                 | n ar               | nd Pay' op                                                                         | tion at the                                                                                        |
| Use course informat<br>by department, cour<br>decisions (cost of te<br>under the new HEOA            | ion to look up<br>rse and sectior<br>xtbooks) wher<br>A Textbook Rec | textb<br>n num<br>n sele<br>quirer | ook<br>ber.<br>cting<br>nent | req<br>Th<br>g co<br>ts. | uire<br>is is<br>urs | ements on<br>s to help stu<br>ses for the s | the<br>uder<br>sem | SCC Book<br>nts make<br>ester. This                                                | store site<br>financial<br>s is required                                                           |
| Current Schedule                                                                                     |                                                                      |                                    |                              |                          |                      |                                             |                    |                                                                                    | Figure 6b                                                                                          |
| Status                                                                                               | Action                                                               | CRN                                | Subj                         | Crse                     | Sec                  | Level                                       | Cred               | Grade Mode                                                                         |                                                                                                    |
| Web Registered on Apr 24, 2019                                                                       | None                                                                 | 80611                              | BUS                          | 181                      | 0                    | Undergraduate 3                             | 2 000              | Standard                                                                           | Title                                                                                              |
|                                                                                                    | 201 201 202                                                          |                                    |                              |                          | 575                  | Undergraduate .                             | 5.000              | Letter                                                                             | Title<br>Business<br>Mathematics                                                                   |
| Web Registered on Jul 09, 2019                                                                       | None                                                                 | 80974                              | TUTR                         | 500                      | 0                    | Undergraduate (                             | 0.000              | Letter<br>Non Graded<br>Non-Credit<br>Course                                       | Title<br>Business<br>Mathematics<br>Supervised<br>Tutoring                                         |
| Web Registered on Jul 09, 2019<br>Web Registered on Jul (9, 2019                                     | None                                                                 | 80974<br>80993                     | TUTR<br>MATH                 | 500<br>505               | 0                    | Undergraduate (<br>Undergraduate (          | 0.000<br>0.000     | Letter<br>Non Graded<br>Non-Credit<br>Course<br>Non Graded<br>Non-Credit<br>Course | Title<br>Business<br>Mathematics<br>Supervised<br>Tutoring<br>Supplemental<br>Instruction:<br>Math |
| Web Registered on Jul 09, 2019<br>Web Registered on Jul 9, 2019<br>Add Classes Wor                   | None                                                                 | 80974<br>80993                     | TUTR<br>MATH                 | 500                      | 0                    | Undergraduate (<br>Undergraduate (          | 0.000              | Letter<br>Non Graded<br>Non-Credit<br>Course<br>Non Graded<br>Non-Credit<br>Course | Title<br>Business<br>Mathematics<br>Supervised<br>Tutoring<br>Supplemental<br>Instruction:<br>Math |
| Web Registered on Jul 09, 2019<br>Web Registered on Jul 09, 2019<br>Add Classes Wor                  | None                                                                 | 80974                              | TUTR                         | 500                      | 0                    | Undergraduate (<br>Undergraduate (          | 0.000              | Letter<br>Non Graded<br>Non-Credit<br>Course<br>Non Graded<br>Non-Credit<br>Course | Title<br>Business<br>Mathematics<br>Supervised<br>Tutoring<br>Supplemental<br>Instruction:<br>Math |
| Web Registered on Jul 09, 2019<br>Web Registered on Jul 09, 2019<br>Add Classes Wor<br>CRNs<br>80977 | None                                                                 | 80974                              | TUTR                         | 500                      | 0                    | Undergraduate (<br>Undergraduate (          | 0.000              | Letter<br>Non Graded<br>Non-Credit<br>Course<br>Non Graded<br>Non-Credit<br>Course | Title Business Mathematics Supervised Tutoring Supplemental Instruction: Math                      |
| Web Registered on Jul 09, 2019<br>Web Registered on Jul 09, 2019<br>Add Classes Wor<br>CRNs<br>80977 | None  Class Search                                                   | 80974<br>80993                     | MATH                         | 500                      | 0                    | Undergraduate (<br>Undergraduate (          | 0.000              | Letter<br>Non Graded<br>Non-Credit<br>Course<br>Non Graded<br>Non-Credit<br>Course | Title Business Mathematics Supervised Tutoring Supplemental Instruction: Math                      |